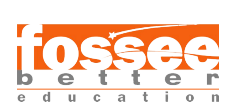

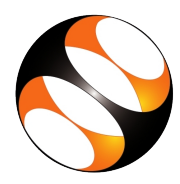

## 1 The procedure to install Python Django on Windows OS

- 1. To install Python Django, Python should be already installed in your system.
- 2. For that you can refer to the Python installation sheet from Python tutorial on Spoken tutorial.
- 3. We will perform Python Django Installation on Command Prompt.
- 4. To Open Command prompt, Click on Start button and search for Command Prompt.
- 5. Command Prompt Terminal will be opened.
- 6. First please check the django-admin, for that type: django-admin --version
- 7. Next, Check Python Version. For that type: python --version
- 8. To create virtual environment,type: py -m venv sum
- 9. To activate the virtual Environment,type: sum\Scripts\activate.bat
- 10. Now we will install Django, for that type: py -m pip install Django
- 11. After installation you will command like: Successfully installed Django-5.1 asgiref-3.8.1 sqlparse-0.5.1 tzdata-2024.1